# WITAM UŻYTKOWNIKA WORD97

Postępując zgodnie z poniżej zawartą instrukcją otrzymasz w edytorze tekstów Word'97 nową opcję. Polega ona na automatycznym (tak na prawdę półautomatycznym) tworzeniu postaci słownej z **kwoty** zapisanej cyframi. Korzyść na pewno jest podwójna, raz - nie musisz mozolnie wpisywać tekstu i tracić czasu, dwa - unikasz potencjalnych błędów przy wpisywaniu liczebników.

#### Przykład:

- przed użyciem nowej opcji przykładowy tekst wygląda następująco: " ... umowa opiewa na kwotę 123 456,56 PLN i nie podlega późniejszym negocjacją..."

- po użyciu nowej opcji otrzymujemy następujący tekst:

" … umowa opiewa na kwotę 123 456,56 PLN (słownie: sto dwadzieścia trzy tysiące czterysta pięćdziesiąt sześć zł pięćdziesiąt sześć gr) i nie podlega późniejszym negocjacją…"

## Automatyczne wstawienie postaci słownej kwoty wymienionej w przykładowym tekście sprowadza się do dwóch czynności:

#### 1. Zaznaczeniu myszką kwoty (liczby) z której chcemy otrzymać postać słowną.

" … umowa opiewa na kwotę 123 456,56 PLN; nie podlega późniejszym…"

Możesz oczywiście zaznaczyć samą liczbę ale w takim przypadku postać słowna zaznaczonej kwoty będzie wpisana zaraz za nią.

#### 2. Naciśnięciu dodatkowej ikony na pasku narzędzi lub menu podręcznym.

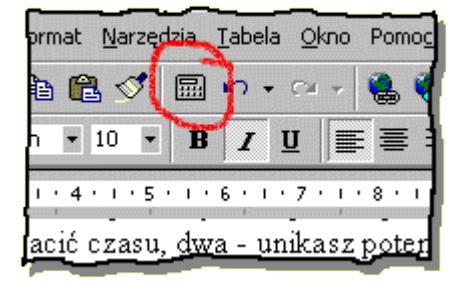

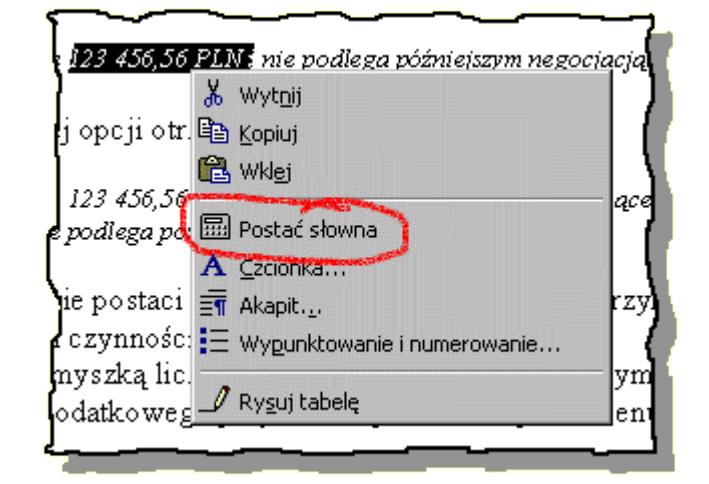

Chcąc wypróbować jak działa opisana powyżej nowa opcja, możesz tego dokonać od razu. Wpisz w dowolnym miejscu tego dokumentu liczbę, zaznacz ją zgodnie z podanym wcześniej opisem a następnie z menu **Narzędziarz** wybierz **Postać słowna**.

### Jeżeli spodobało Ci się to nowe rozszerzenie to: naciśnij START na pasku menu,

a już zawsze będziesz mógł korzystać z nowej opcji w każdym dokumencie.

Dodatkowe informacje można uzyskać kontaktując się z autorem powyższej publikacji pod adresem: **1. wojciech@box43.gnet.pl** 

1. wojciecn@box45.gnet.pi

2. profit01@polbox.com